## Istruzioni per l'accesso in VPN dell'Università di Parma

Per l'accesso in VPN occorre effettuare il download di un client dedicato al seguente indirizzo:

### https://forticlient.com/downloads

Per il sistema operativo Mac OSX, mentre viene redatta questa guida, la versione è la 6.0, pertanto cliccare su "*Get FortiClient 6.0 for Mac OSX*"

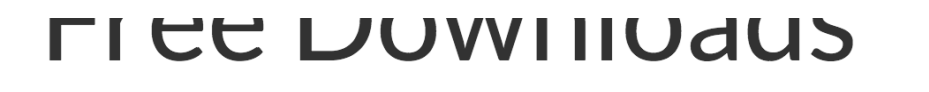

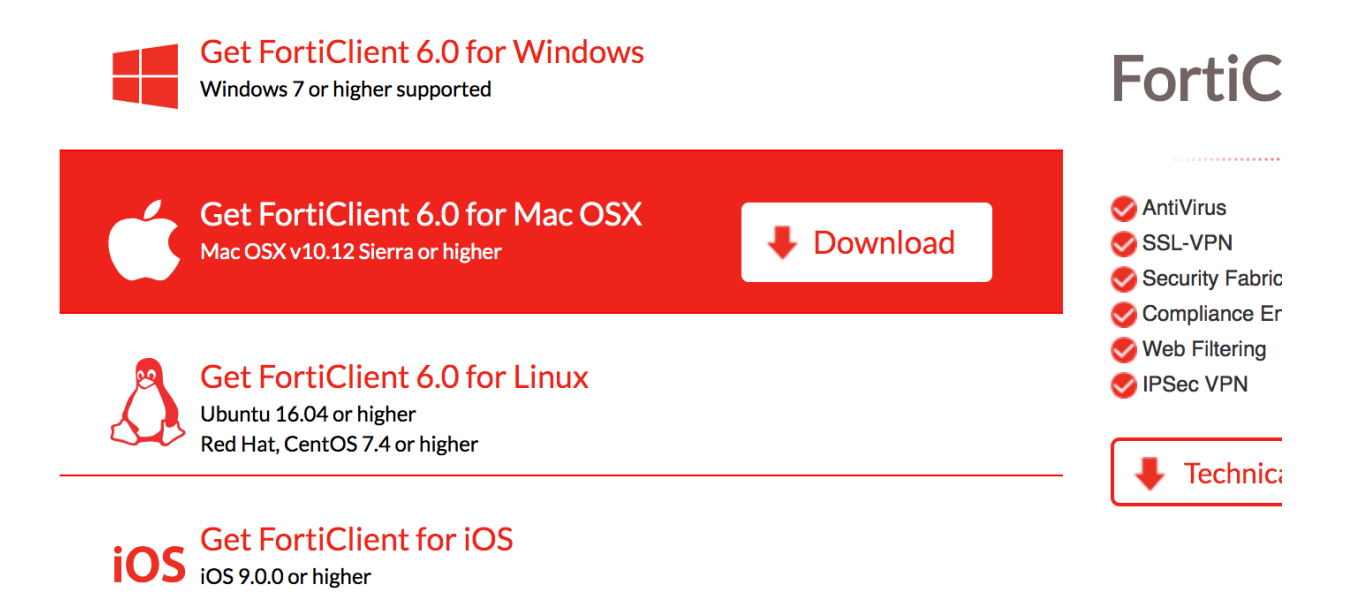

Una volta effettuato il download cliccate sul file appena scaricato "FortiClientOnlineInstaller\_6.0.dmg"

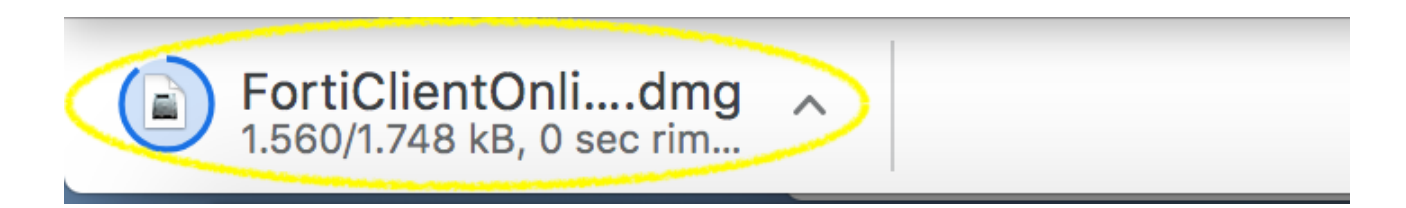

Si aprirà una finestra contenente un file chiamato "*FortiClientUpdate*". Effettuate doppio click.

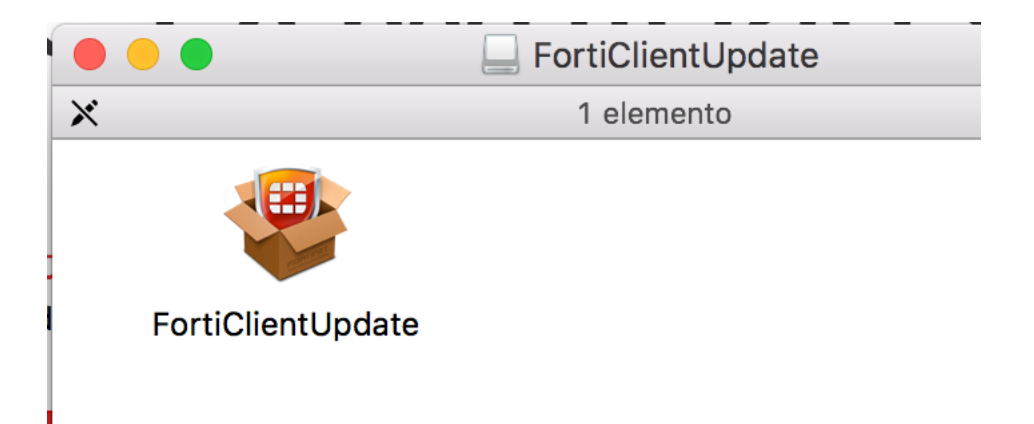

Cliccare su "Apri" per conferma l'apertura del file...

|   | "FortiClientUpdate" è un'applicazione scaricata da Internet. Confermi<br>di volerla aprire?                                                                              |
|---|----------------------------------------------------------------------------------------------------|
|   | "FortiClientUpdate" è sull'immagine disco "FortiClientOnlineInstaller_6.0.dmg". Chrome<br>ha scaricato questa immagine disco oggi alle 08:50 da <b>forticlient.com</b> . |
|   | Non avvisarmi quando apro delle applicazioni su questa immagine disco                                                                                                    |
| ? | Annulla Mostra pagina web Apri                                                                                                    |

A questo punto parte il download vero e proprio del FortiClient

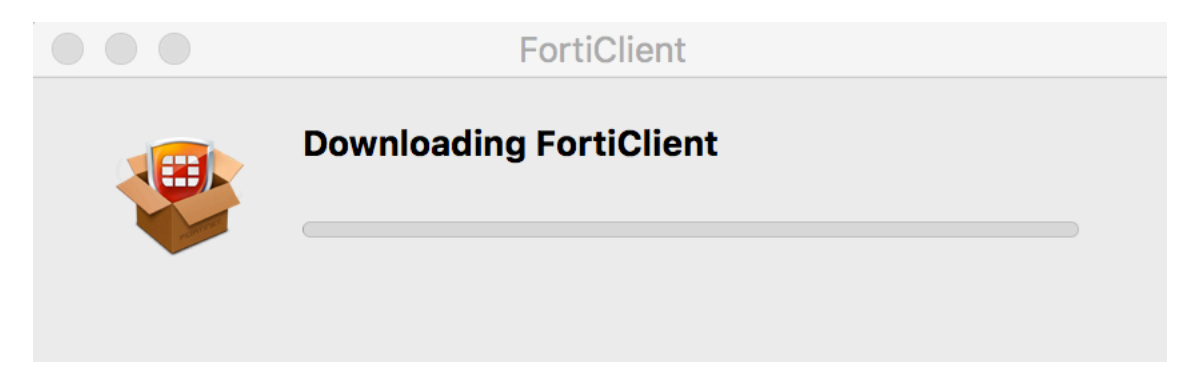

Quando il download è pronto, cliccate su "Install"

| FortiClient                     |
|---------------------------------|
| FortiClient 6.0.5 is downloaded |
| Install                         |

#### Scegliere "Continua"

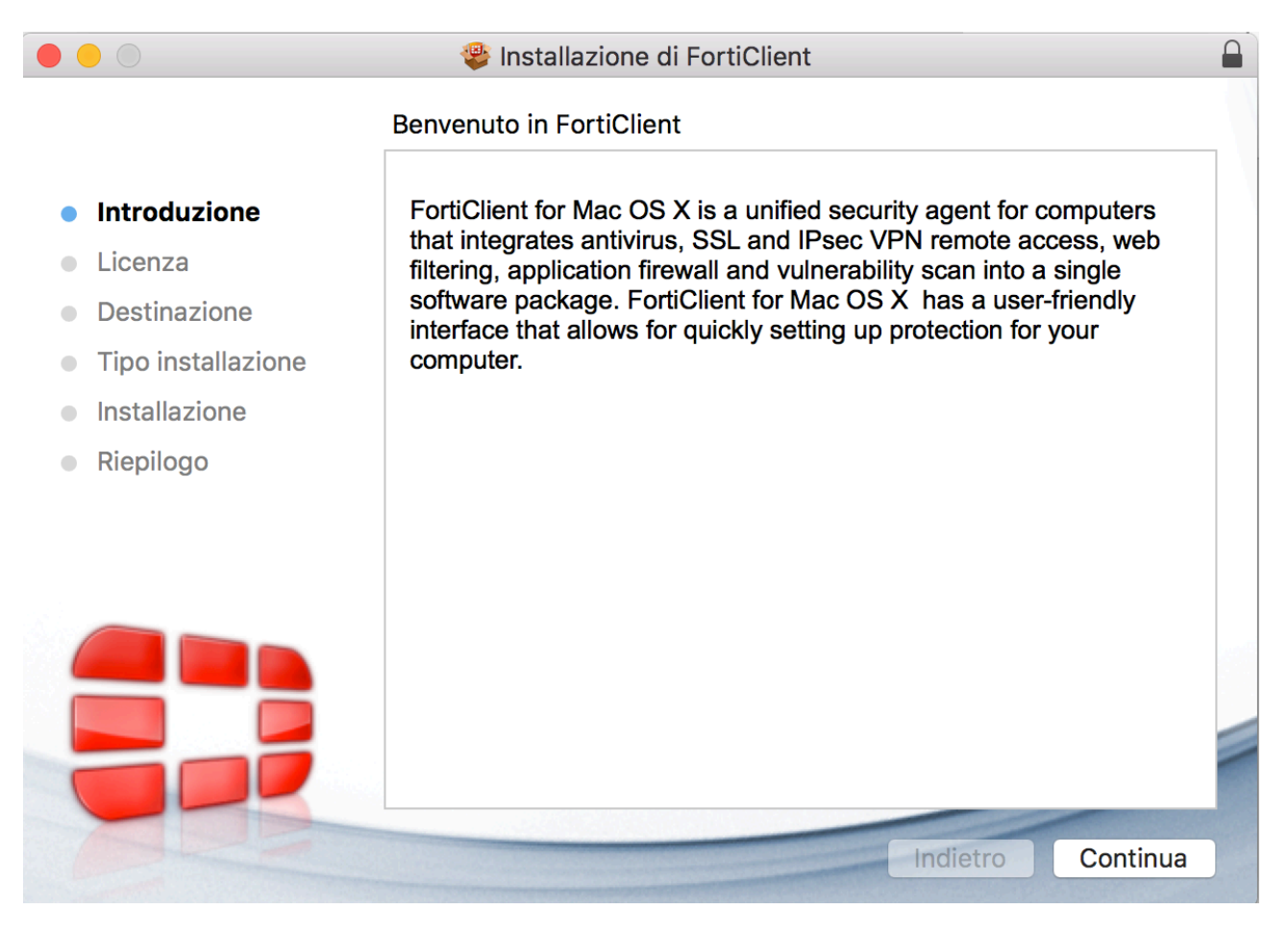

#### Accettare la licenza cliccando su "Continua"

|                                  | 😻 Installazione di FortiClient                                                                                                    |  |  |  |
|----------------------------------|----------------------------------------------------------------------------------------------------|--|--|--|
|                                  | Licenza d'uso                                                                                                    |  |  |  |
| Introduzione                     | English                                                                                                    |  |  |  |
| <ul> <li>Licenza</li> </ul>      | Fortinet Product License Agreement / EULA and Warranty Terms                                                                                                    |  |  |  |
| <ul> <li>Destinazione</li> </ul> | Fortinet®, FortiGate®, and FortiGuard® are registered trademarks of Fortinet, Inc., and<br>other Fortinet names bergin may also be trademarks, registered or otherwise, of                                                                                                    |  |  |  |
| • Tipo installazione             | Fortinet. All other product or company names may be trademarks of their respective<br>owners. Coovright © 2017 Fortinet. Inc., All Rights reserved. Contents and terms are                                                                                                    |  |  |  |
| Installazione                    | subject to change by Fortinet without prior notice. No part of this publication may be reproduced in any form or by any means or used to make any derivative such as                                                                                                    |  |  |  |
| <ul> <li>Riepilogo</li> </ul>    | translation, transformation, or adaptation without permission from Fortinet, Inc., as<br>stipulated by the United States Copyright Act of 1976.                                                                                                    |  |  |  |
|                                  | Product License Agreement<br>The parties to this agreement are you, the end customer, and either (i) where you have<br>purchased your Product within the Americas, Fortinet, Inc., or (ii) where you have<br>purchased your Product outside of the Americas, Fortinet Singapore Private Limited<br>(each referred to herein as "Fortinet") .CAREFULLY READ THE FOLLOWING LEGAL<br>AGREEMENT (THE OR THIS "AGREEMENT" OR "EULA"). USE OF FORTINET<br>PRODUCT(S) AND ANY UPDATES THERETO, INCLUDING HARDWARE APPLIANCE<br>PRODUCTS, SOFTWARE AND FIRMWARE INCLUDED THEREIN BY FORTINET,<br>AND STAND-ALONE SOFTWARE PRODUCTS SOLD BY FORTINET (TOGETHER,<br>THE "PRODUCTS") CONSTITUTES ACCEPTANCE BY YOU OF THE PROVISIONS IN<br>THIS AGREEMENT. FORTINET SHALL NOT BE BOUND BY ANY ADDITIONAL AND/<br>OR CONFLICTING PROVISIONS IN ANY ORDER, RELEASE, ACCEPTANCE OR<br>OTHER WRITTEN CORRESPONDENCE OR OTHER WRITTEN OR VERBAL<br>COMMUNICATION UNLESS EXPRESSLY AGREED TO IN A WRITING SIGNED BY |  |  |  |
|                                  | Stampa Salva Indietro Continua                                                                                                    |  |  |  |
|                                  |                                                                                                    |  |  |  |

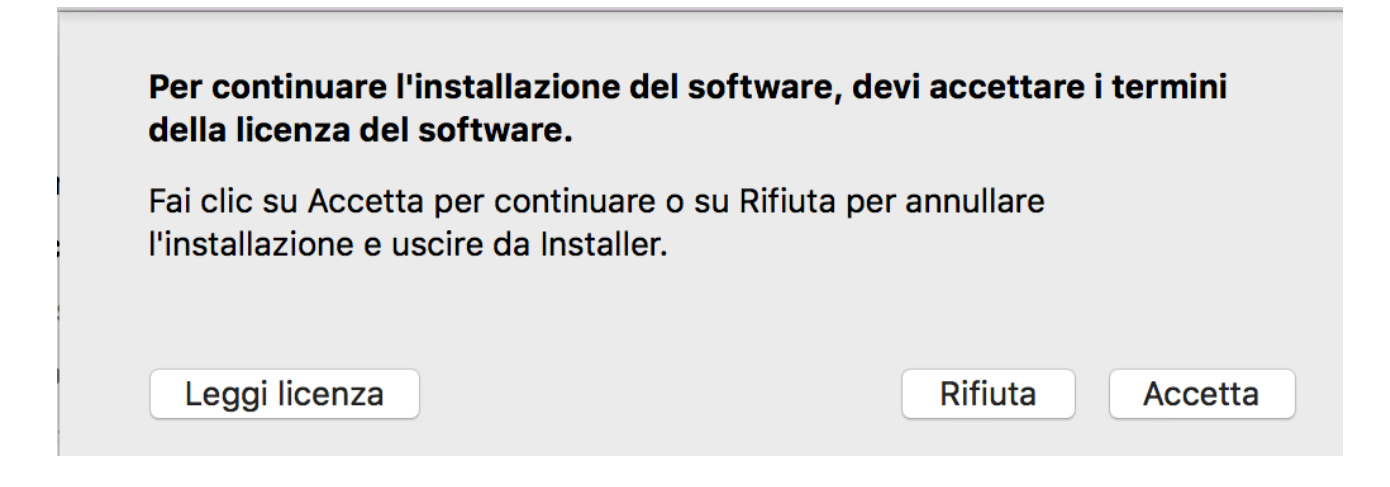

Cliccare sul pulsante "Installa"

|                                   | Installazione standard su "Macintosh HD"                       |
|-----------------------------------|----------------------------------------------------------------|
| <ul> <li>Introduzione</li> </ul>  | Verranno occupati 110,5 MB di spazio sul computer.             |
| Licenza                           | Fai clic su Installa per eseguire l'installazione standard di  |
| <ul> <li>Destinazione</li> </ul>  | utenti di questo computer potranno utilizzare questo software. |
| Tipo installazione                |                                                                |
| <ul> <li>Installazione</li> </ul> |                                                                |
| <ul> <li>Riepilogo</li> </ul>     |                                                                |
|                                   |                                                                |
|                                   |                                                                |
|                                   |                                                                |
|                                   |                                                                |
|                                   |                                                                |
|                                   |                                                                |
|                                   |                                                                |
|                                   | Ad hoc Indietro Installa                                       |

Una volta completata correttamente l'installazione, comparirà la seguente finestra

Introduzione
Licenza
Destinazione
Installazione
Installazione
Riepilogo
L'installazione è riuscita.
Il software è stato installato.

# Primo avvio del FortiClient e configurazione

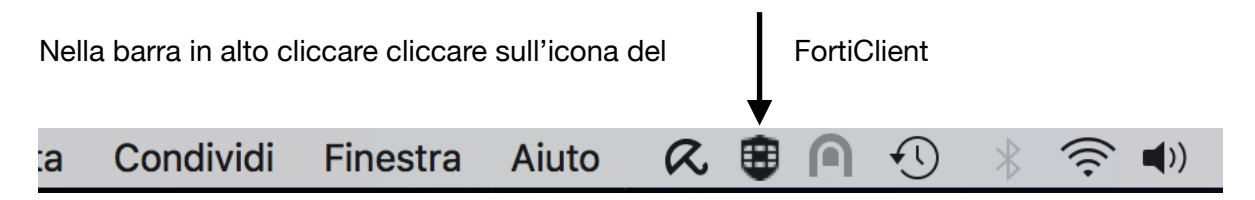

Cliccare sulla voce "Open FortiClient Console"

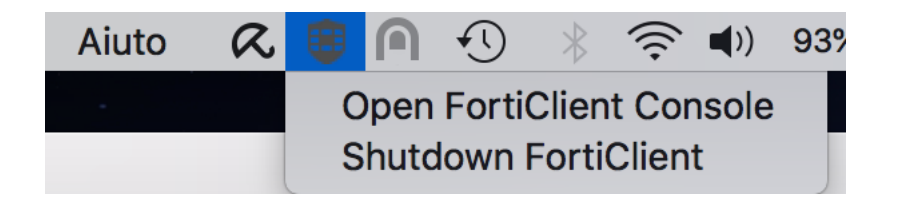

Una volta aperto il FortiClient vi troverete di fronte alla seguente finestra

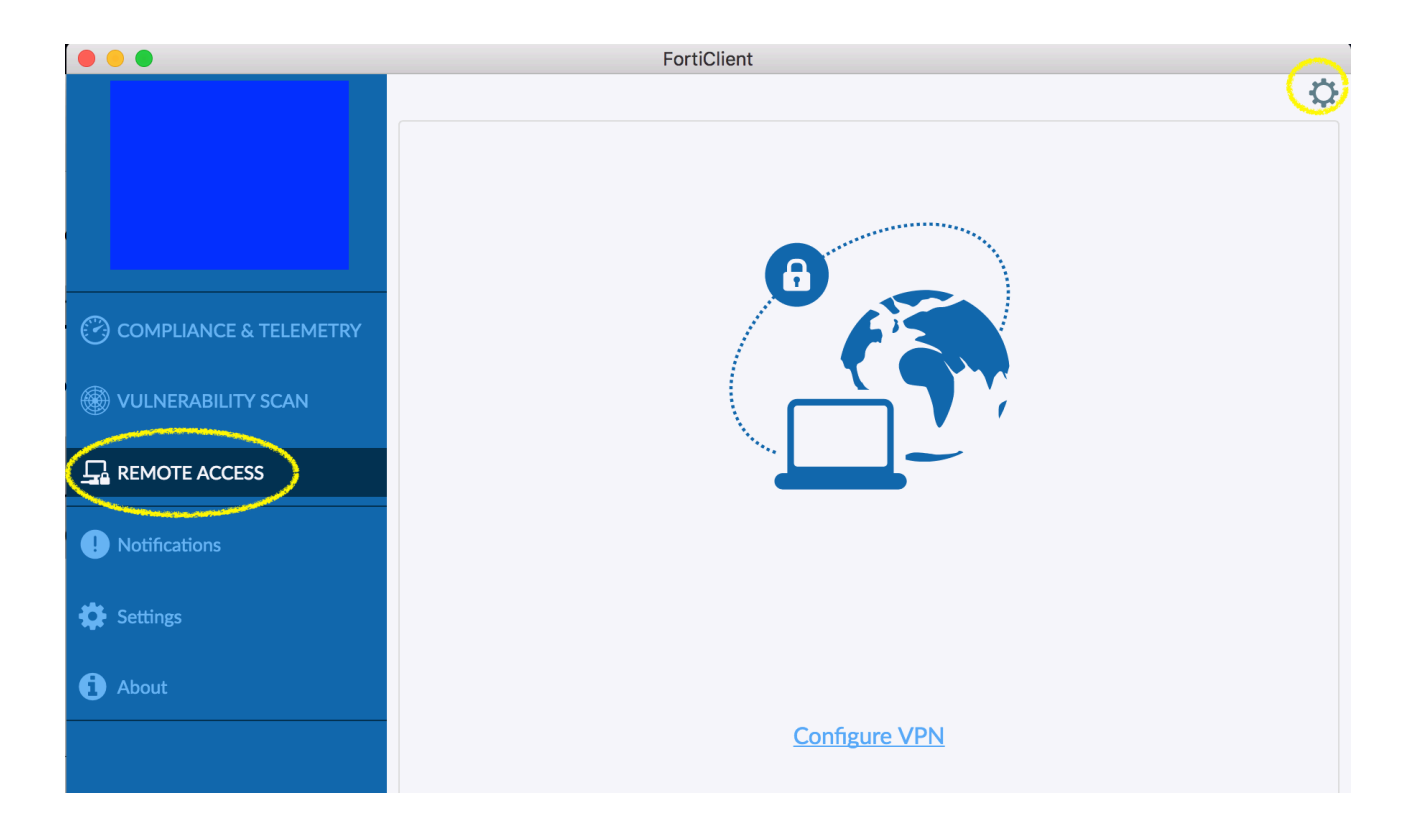

#### NOTA !!

Nel caso non dovesse comparire il menu completo, occorre concedere un'eccezione per un app, o suo componente, bloccati facendo clic sul pulsante "Apri comunque" nel pannello Generali delle preferenze "Sicurezza e Privacy". Questo pulsante è disponibile per circa un'ora dopo che tenti di aprire l'app.

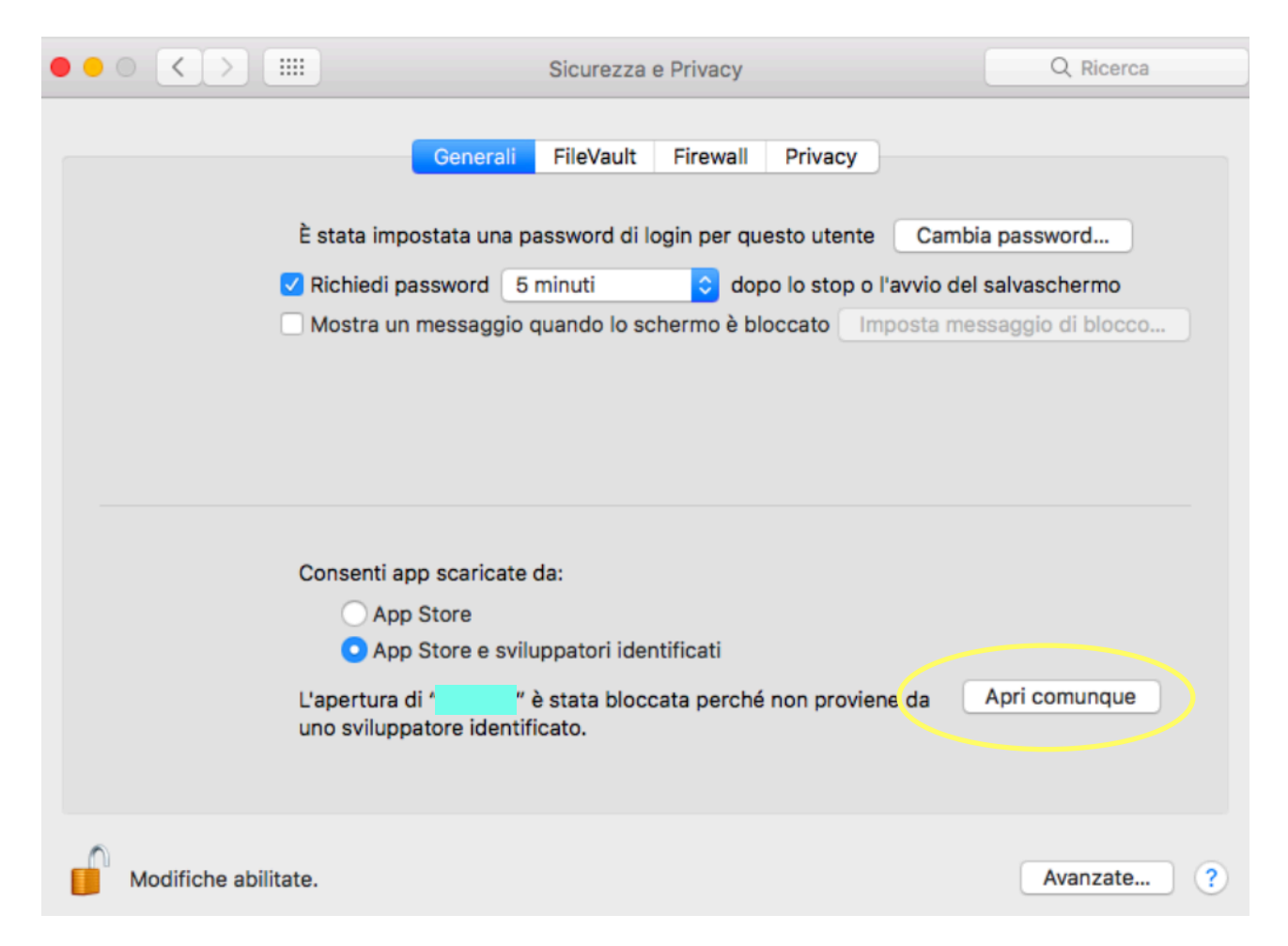

Se la schermata risulta completa di tutte le voci di menu come in figura

COMPLIANCE & TELEMETRY

🛞 VULNERABILITY SCAN

REMOTE ACCESS

About

procedere con la configurazione: selezionate dal menu di sinistra la voce "Remote Access" e poi la scritta "Configure VPN" che compare nella sezione centrale, oppure cliccate sull'icona dell'ingranaggio in alto a destra.

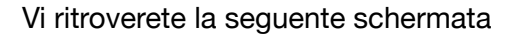

| New VPN Connec            | ction                                  |    |
|---------------------------|----------------------------------------|----|
| VPN                       | SSL-VPN IPsec VPN                      |    |
| Connection Name           | VPN UNIPR                              |    |
| Description               |                                        |    |
| Remote Gateway            | connect.unipr.it                       | ×  |
|                           | +Add Remote Gateway                    |    |
|                           | Customize port 4443                    |    |
| <b>Client Certificate</b> | None                                   | \$ |
| Authentication            | Prompt on login Save login             |    |
| Username                  | nome.cognome@unipr.it                  |    |
|                           | Do not Warn Invalid Server Certificate |    |
|                           |                                        |    |
|                           | Cancel Save                            |    |

I parametri da configurare sono:

Connection Name: a vostra scelta, per identificare il profilo di questa configurazione Remote Gateway: <u>connect.unipr.it</u>

Customize port: spuntare la casella ed utilizzare come porta: 4443

A vostra scelta potete decidere se salvare il login in modo tale che non dobbiate riscrivere ogni volta il nome utente -> Authentication: Save login, dunque indicare il vostro nome utente nella casella sotto.

Al termine premere "Save"

Quando selezionerete la voce di menu "Remote access" vedrete la schermata per l'accesso:

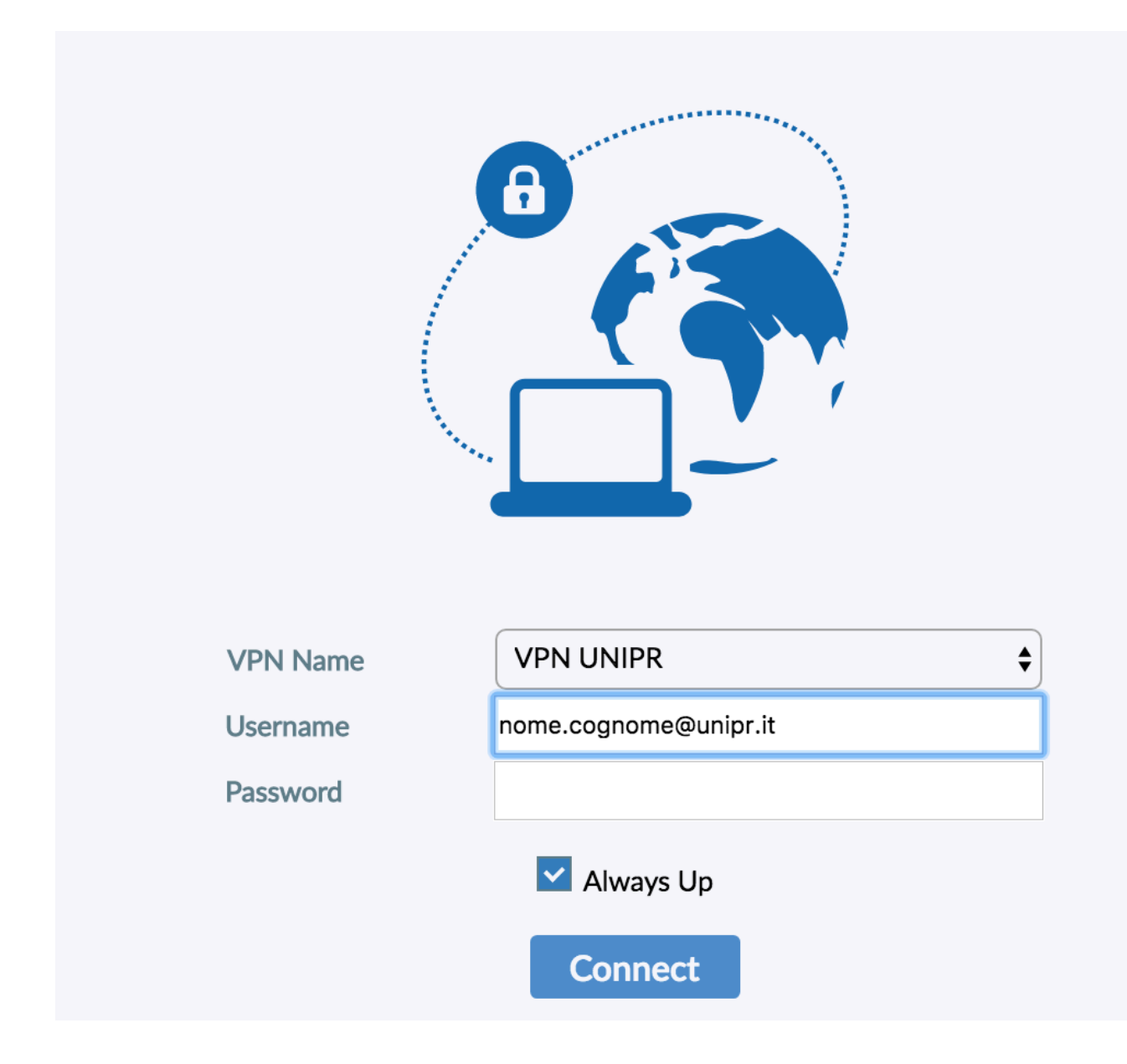

Potete decidere se spuntare la casella "Always Up" per consentire al FortiClient di mantenere attiva la connessione anche in caso di disconnessione. Inserite la vostra password e premete "Connect"

Se la connessione viene instaurata correttamente, vedrete la seguente schermata:

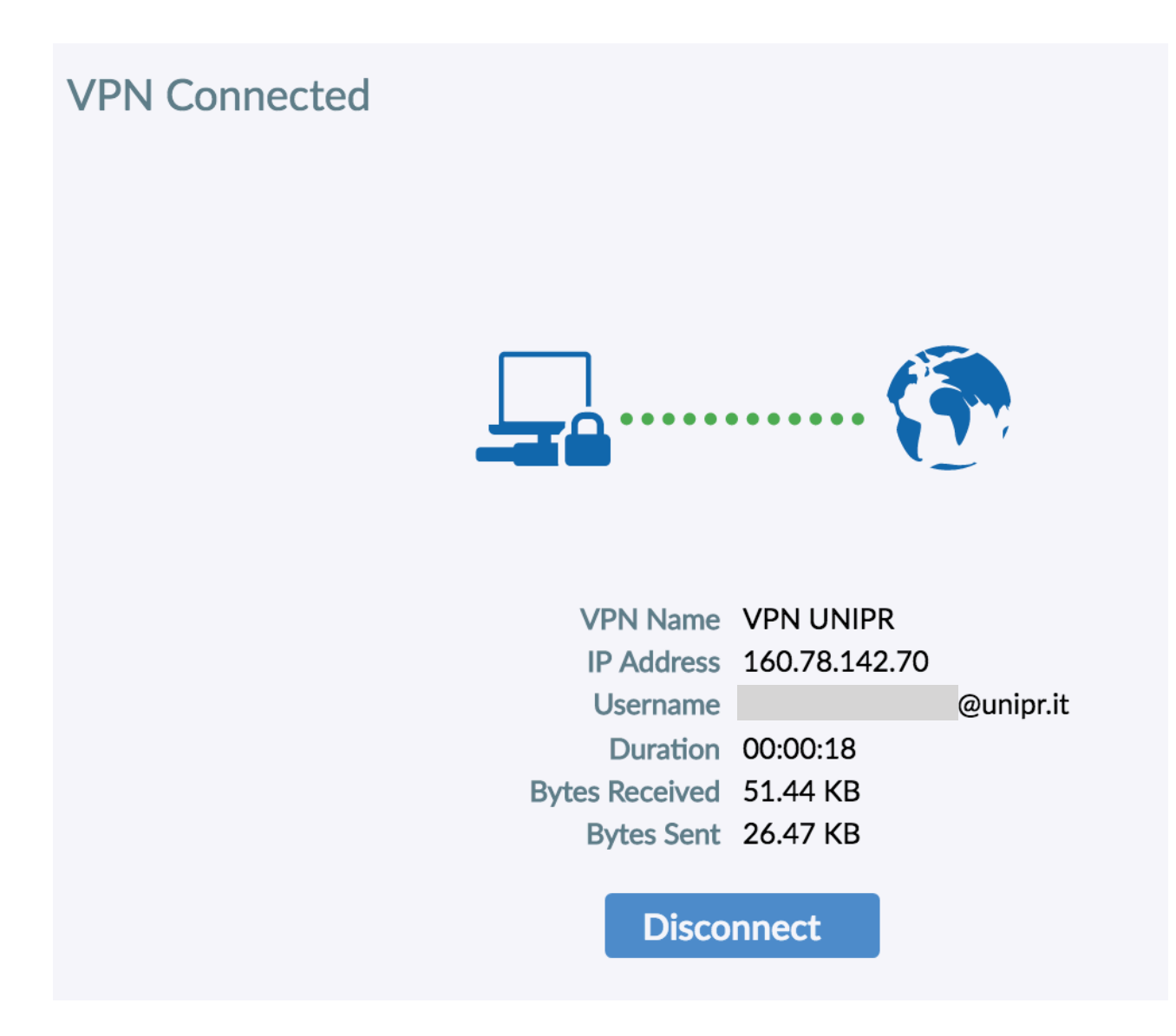

Gli indirizzi IP che vengono assegnati sono del tipo 160.78.142.XXX

Quando non avrete più bisogno di essere connessi in VPN, potete cliccare sul pulsante "Disconnect" per chiudere la sessione.